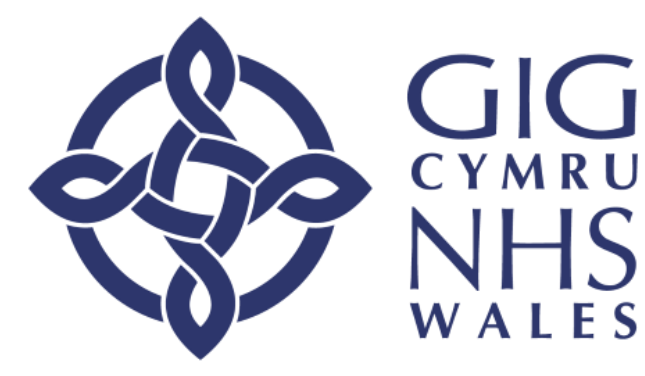

lechyd a Gofal Digidol Cymru Digital Health and Care Wales

# Adding yourself and/or a family member to the Dental Access Portal

# User Guide

## IGDC • DHCW

Note: If printed this Document becomes an uncontrolled copy. System appearance and functionality may differ dependent on Health Board requirements. Always follow local Guidelines.

#### Document Control

#### **Revision History**

| Version | Date       | Author     | Comments |
|---------|------------|------------|----------|
| 1.0     | 20/08/2024 | Sian Lloyd |          |
|         |            |            |          |
|         |            |            |          |
|         |            |            |          |
|         |            |            |          |
|         |            |            |          |

#### Authorisation

Signing of this document indicates acceptance of its contents.

| Approver's Name: |       |  |
|------------------|-------|--|
| Role:            |       |  |
| Signature:       | Date: |  |

#### Contents

## To preserve strict confidentiality standards, any patient identifiable information that is contained within this document has been anonymised.

| Owner:                    | Digital Health and Care Wales                      |
|---------------------------|----------------------------------------------------|
| Document Version:         |                                                    |
| Published Date:           |                                                    |
| Document Legend /<br>Key: | Helpful Tips 🥡 Information 🕕 Important Information |

#### Introduction

#### To apply for this service:

You must

- be aged 16 and over
- not have had routine NHS dental treatment in Wales in the past four years
- live at an address in Wales for more than six months of the year or attend a Welsh GP practice

#### You'll need to provide:

- your name
- your address and postcode
- your date of birth
- your NHS number. Your NHS number is a 10-digit number, like 485 777 3456. You can find your NHS number on most documents or letters sent to you by the NHS. You can also find it on the NHS Wales App. Visit <u>Find your NHS number</u>.
- information on how you would like us to contact you, such as e-mail, text, phone or post
- the name of your GP practice
- an email address, or a mobile phone number, if you do not have an email address

Please note that this service is not for emergency treatment, but for routine dental appointments only.

#### Language Selection

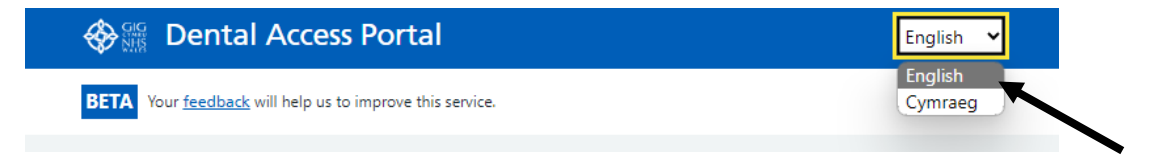

The application can be completed in either English or Cymraeg (Welsh).

Switch language by selecting the arrow next to the current language and then selecting the language of choice.

## Screen 1 – Are you applying for yourself or on behalf of someone else?

#### 🚸 🎬 Dental Access Portal

English 💉

BETA Your feedback will help us to improve this service.

# Are you applying for yourself or on behalf of someone else?

#### Myself

I need access to an NHS dentist in Wales. At the end you can add someone else such as a child. You will be allocated as a family unit.

#### Someone else

A friend, neighbour or someone I care for needs access to an NHS dentist in Wales. At the end you can add other people. You will not be added to the Dental Access Portal.

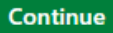

 To add just yourself to the Dental Access Portal (DAP) select Myself by clicking or tapping into the circle

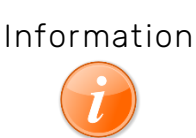

You can add someone else, such as a child, during this application process. You will be given a dental practice as a family unit.

Adding someone else will be Adding someone else to the DAP.

• Then select Continue

# Screen 2 – Start the Dental Access Portal application process

#### 🗞 🎬 Dental Access Portal

English 🗸

BETA Your feedback will help us to improve this service.

# Start the Dental Access Portal application process

#### Important

Please note that this service is not for emergency treatment, but for routine dental appointments only

To apply for this service, you must:

- be aged 16 and over
- · not have received routine NHS dental treatment in Wales in the past four years
- · live at an address in Wales for more than six months of the year or attend a Welsh GP practice

You will need to provide:

- your name
- your address and postcode
- your date of birth
- your NHS number. Your NHS number is a 10-digit number, like 485 777 3456. You can find your NHS number on
  most documents or letters sent to you by the NHS. You can also find it on the <u>NHS Wales App</u> (opens up in a
  new tab). <u>How to find out your NHS number</u> (opens up in a new tab).
- · information on how you would like us to contact you, such as e-mail, text, phone or post
- the name of your GP practice
- an email address, or a mobile phone number if you do not have an email address. This will allow you to log into the Dental Access Portal to check or update your details

Please note that this service is not for emergency treatment, but for routine dental appointments only.

#### Start application

- Read the information on this screen and then select Start application
- If you do not have your NHS number, follow the link <u>How to find out your NHS number</u> or use the <u>NHS Wales App</u> before proceeding
- Select Go back at any point in the application process if you need to go back a screen

#### Screen 3 – Emergency treatment

| Eme                           | ergency treatment                                                                                                    |
|-------------------------------|----------------------------------------------------------------------------------------------------|
| This ser                      | vice is not available for dental treatment in an emergency.                                                                                   |
| A dental e                    | emergency means that you need urgent assistance for a serious problem in your mouth.                                                          |
| This could                    | be caused by things such as infection and dental injury.                                                                                      |
| Common                        | emergency dental problems include:                                                                                                    |
| <ul> <li>severe to</li> </ul> | oothache where painkillers have not helped                                                                                                    |
| bleeding                      | g after a tooth extraction                                                                                                    |
| • visible s                   | welling of the neck or face                                                                                                    |
| <ul> <li>knocked</li> </ul>   | l-out teeth                                                                                                    |
| Dental em                     | ergencies need to be assessed and treated quickly to avoid the risk of permanent harm.                                                        |
| You may b                     | e able to contact NHS 111 Wales to find an out-of-hours dental service near you:                                                              |
| <ul> <li>by using</li> </ul>  | <u>NHS 111 Wales online</u> (opens up in a new tab)                                                                                           |
| <ul> <li>by phon</li> </ul>   | ing 111                                                                                                    |
| If English<br>languages       | isn't your first language, NHS 111 Wales can provide confidential interpreters, in over 120<br>5, within minutes of taking your call. {link1} |
| l don't n                     | eed emergency dental treatment                                                                                                    |
|                               |                                                                                                    |
| Co back                       |                                                                                                    |

If you need emergency dental treatment, please follow the advice given on the screen and contact <u>NHS 111 Wales online</u> or **phone 111** to find your nearest out-of-hours dental service.

 If you do not need emergency dental treatment, select I don't need emergency dental treatment by clicking or tapping on the green button

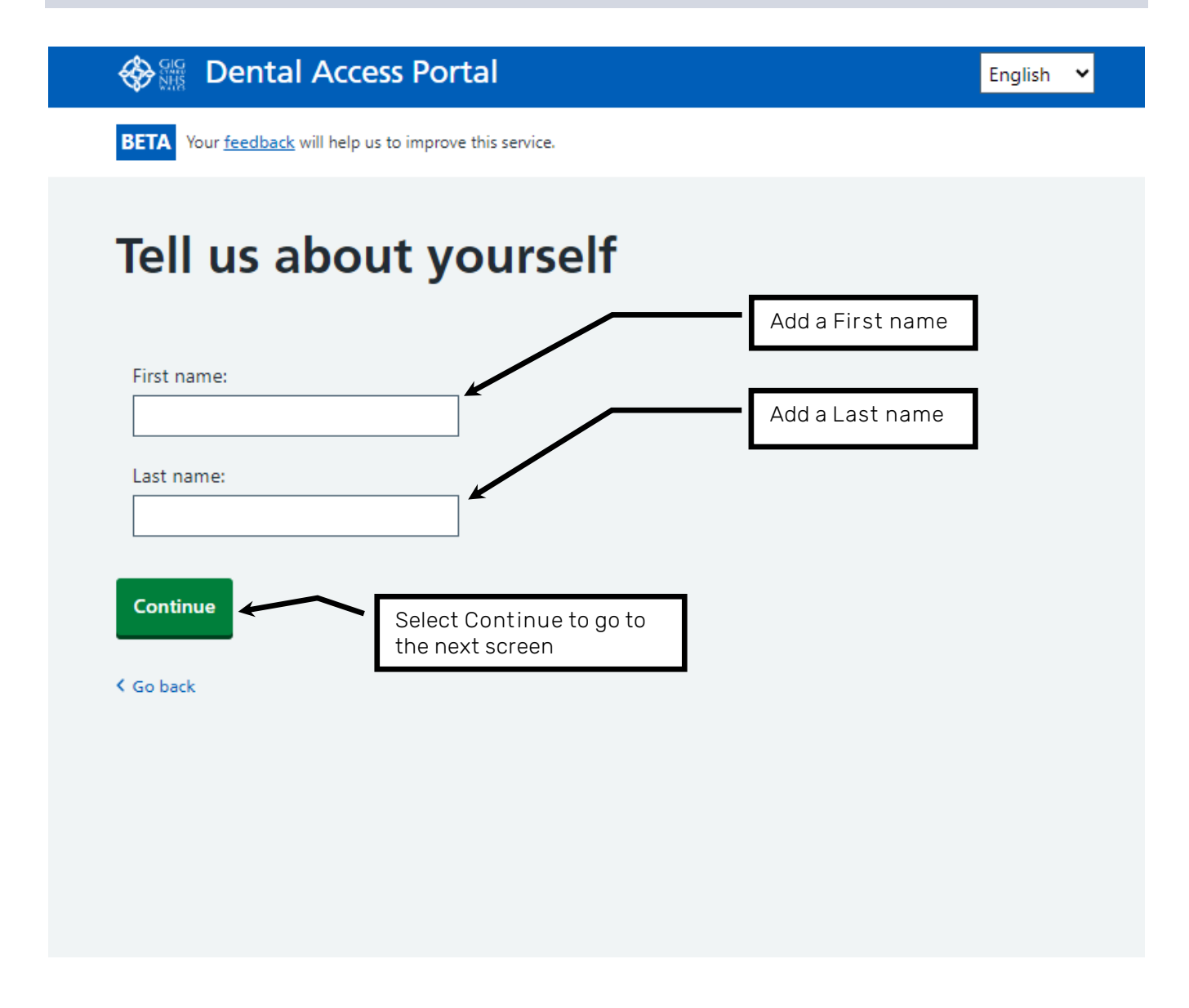

- Click or tap to select the First name box and type in your first name
- Select the Last name box and type in your last name
- Select Continue to move on

#### Screen 5 – What is your email address?

| Section 2017 Dental Access Portal                                                                                                    | English 💙                                             |
|----------------------------------------------------------------------------------------------------|-------------------------------------------------------|
| BETA Your <u>feedback</u> will help us to improve this service.                                                                                                    |                                                       |
| What is your email addre                                                                                                    | ess?                                                  |
| Please make sure that your email address is unique to you.                                                                                                    |                                                       |
| We will use your email address to find out if you're already in t<br>dentist.                                                                                           | the process of getting access to an NHS               |
| You can use this email address to log back into the Dental Acce<br>of your details.<br>We'll also be able to contact you when a dentist becomes avail<br>Email address: | lable.<br>Add your Email address                      |
| I do not have an email address                                                                                                    | Select I do not have an email address for information |
| You can log in to the Dental Access Portal using the contact de<br>if required.<br>Select Continue                                                                      | etails you have provided to amend your details        |

• If you have your own email address, select the **Email address** box and type in your email

The email address you have entered will be needed for you to log back in to check your status and / or change any of your details.

- If you **do not have an email** address, leave the **Email** address box blank. You will need to provide a mobile phone number on the next screen.
- Select Continue

#### Screen 6 – What is your phone number?

| Sector Dental Access Portal                                                                                                    | English 💙                 |
|----------------------------------------------------------------------------------------------------|---------------------------|
| BETA Your <u>feedback</u> will help us to improve this service.                                                                                                    |                           |
| What is your phone numbe                                                                                                    | r?                        |
| Validation                                                                                                    |                           |
| Please provide a mobile phone number that we can use to send you a                                                                                                    | text message.             |
| We can use this to check your details if you want to log into the Denta                                                                                                    | al Access Portal.         |
| UK mobile number:                                                                                                    |                           |
| Enter your mobile number, e.g.07700900000                                                                                                    | Add a UK mobile number    |
| Please note that if you haven't provided an email address, you must<br>a mobile number. If you don't have an email address or a mobile ph<br>number you can <u>contact your Health Board</u> (opens up in a new tab)<br>manage your details. | t provide<br>none<br>) to |
| Communication                                                                                                    |                           |
|                                                                                                    |                           |
| I would like to be contacted via a landline for communication purposes                                                                                                    | number if required        |
| <ul> <li>I would like to be contacted via a landline for communication purposes</li> <li>Continue</li> </ul>                                                                                                    | number if required        |

• Select the UK mobile number box to add a UK mobile phone number

This **MUST** be provided if you haven't provided an email address. If neither Information are provided you won't be able to carry on with your application online, but you can use the **contact your Health Board** link to find out how to contact your Health Board for them to manage your details.

A landline number can be added as an **ADDITIONAL** number for communication purposes

- To add a landline number, click on the line I would like to be contacted via a landline for communication purposes and then click into the box to type your phone number
- Select Continue

#### Screen 7 – Do you have any special requirements?

| Solution Dental Access Portal                                                                                                    | English 🗸 |  |  |  |
|----------------------------------------------------------------------------------------------------|-----------|--|--|--|
| BETA Bydd eich adborth yn ein helpu i wella'r gwasanaeth hwn.                                                                                                    |           |  |  |  |
| Do you have any special requirem                                                                                                    | ients?    |  |  |  |
| We want to make sure that you are connected with a dentist who meets your needs                                                                                                  |           |  |  |  |
| Please tell us if your dental practice will need:                                                                                                    |           |  |  |  |
| wheelchair access, ramps, handrails, support to transfer, hoists                                                                                                    |           |  |  |  |
| adjustable or bariatric dentist chairs                                                                                                    |           |  |  |  |
| <ul> <li>additional support, if you suffer from severe phobias or anxiety</li> </ul>                                                                                             |           |  |  |  |
| mental health support, or support if you have learning disabilities     Select Yes or No a appropriate                                                                           |           |  |  |  |
| Yes, I have a special requirement that means it's difficult for me to visit a dentist<br>We will contact you to find out more information using the contact details you provided |           |  |  |  |
| No, I do not have a special requirement                                                                                                    |           |  |  |  |
| Continue Select Continue                                                                                                    |           |  |  |  |
| K Go back                                                                                                    |           |  |  |  |

- Select **Yes** if you need a dental practice that has wheelchair access, ramps, handrails, support to transfer or hoists
- Select Yes if you need an adjustable or bariatric dentist chair
- Select Yes if you suffer from severe phobias or anxiety and need more support
- Select Yes if you need mental health support, or support if you have learning difficulties

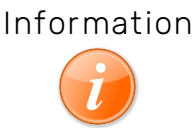

If you have selected **Yes**, then the Health Board will contact you to find out more.

- Select **No** if none of these apply
- Then select Continue

## Screen 8 - Have you received routine NHS dental treatment in Wales within the last four years?

| Search Control Access Portal                                                                                                    | English 🛩                  |  |  |  |
|----------------------------------------------------------------------------------------------------|----------------------------|--|--|--|
| <b>BETA</b> Your <u>feedback</u> will help us to improve this service.                                                                                                    |                            |  |  |  |
| Have you received routine N<br>treatment in Wales within t<br>years?                                                                                                    | IHS dental<br>he last four |  |  |  |
| Have you received routine NHS dental treatment in Wales since 04/09/202         Yes, I have received routine NHS dental care since 04/09/2020       Select either Yes or No as appropriate |                            |  |  |  |
| Continue Continue                                                                                                    |                            |  |  |  |
| K Go back                                                                                                    |                            |  |  |  |

If you are not sure when you last visited an NHS dentist for routine treatment, please contact the dentist you last visited to check your records.

Select Yes if you have had routine NHS dental treatment within the last four years in •

Wales

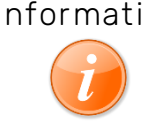

Information If you have had routine NHS dental treatment in Wales within the last four years you will not need to continue with your DAP application. Please contact your last dentist to arrange an appointment.

- Select **No** to continue with your application if you are not able to travel to your last practice because you have moved, for example, or there is a good reason why you may not want to go back to this dentist
- Select Continue

# Screen 9 - Do you live in Wales for at least six months every year?

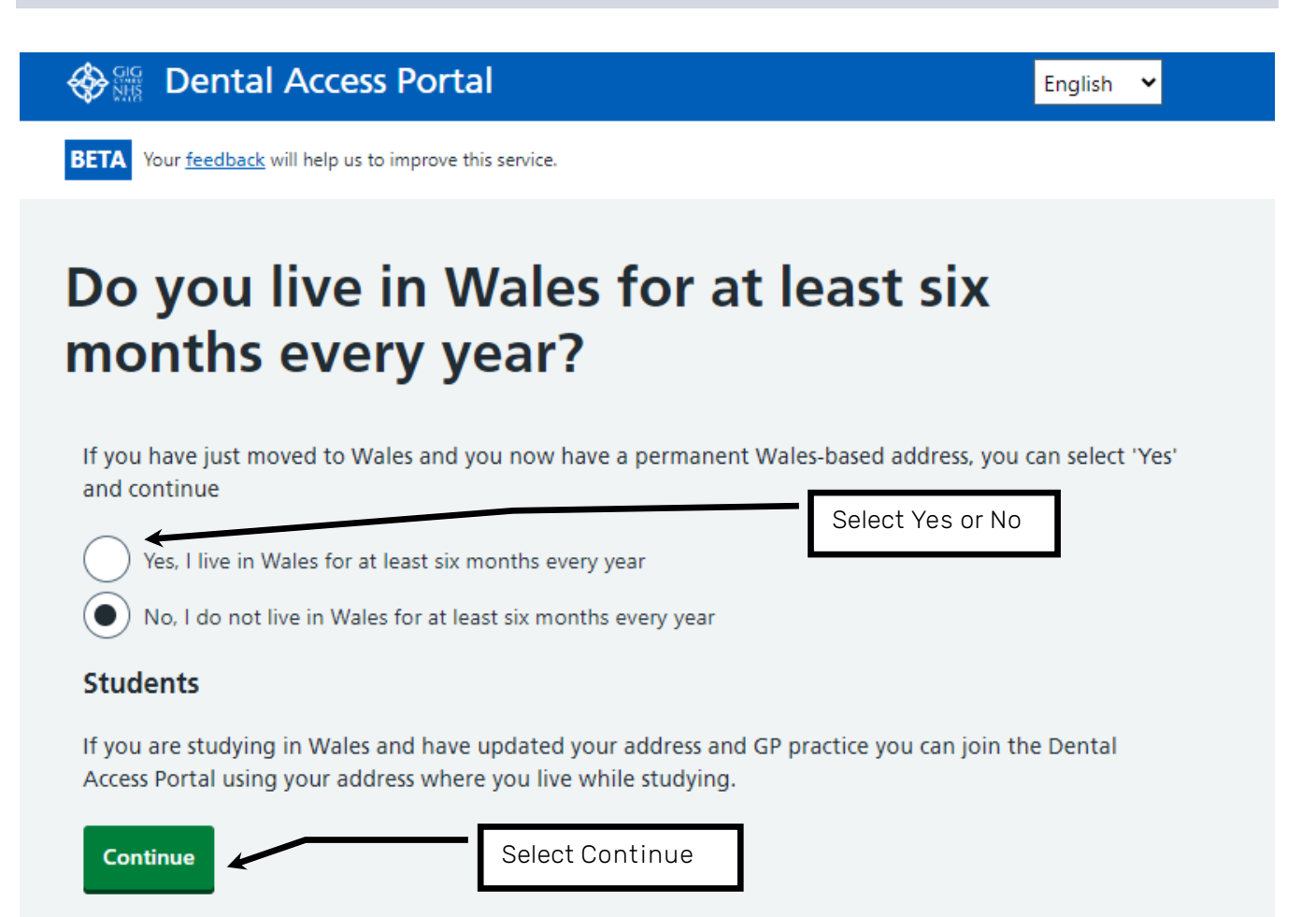

- Select **Yes** if you live in Wales for more than six months in the year
- Select Yes if you don't have an address in Wales but your permanent GP practice is in Wales
- Select **Yes** if you have just moved to Wales and will now be living in Wales permanently for at least six months of the year (You may need to check if your immigration status lets you get free dental care <u>Check your immigration status</u>.)
- Select **Yes** if you are studying in Wales and have updated your address and GP practice to the address where you live in Wales while studying
- Otherwise, select No

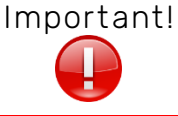

<sup>!</sup> If you have selected **No**, you are not eligible to register for the Dental Access Portal. This is an NHS Wales service.

• Select Continue

#### Screen 10 – What is your date of birth?

| 🚸 🎬 Dental Access Portal                                        | English 🗸           |
|-----------------------------------------------------------------|---------------------|
| BETA Your <u>feedback</u> will help us to improve this service. |                     |
| What is your date of bi                                         | rth?                |
| For example, 15 12 2000                                         | Add the Day, Month, |
| Day Month Year                                                  |                     |
| Continue                                                        | Select Continue     |
| < Go back                                                       |                     |
|                                                                 |                     |
|                                                                 |                     |

- If you are under 16 years old, please ask a parent or guardian to apply for you
- Select each box in turn to add your date of birth using four digits for the year, i.e. 2024 rather than 24
- Select Continue

#### Screen 11 – Do you know your NHS number?

| BETA Your <u>feedback</u> will help us to improve this service.                          |                                                                                                    |  |  |  |
|------------------------------------------------------------------------------------------|----------------------------------------------------------------------------------------------------|--|--|--|
| Do you know your NHS number?                                                             |                                                                                                    |  |  |  |
| We use your NHS number to connect to your existing health record.                        |                                                                                                    |  |  |  |
| This is a 10-digit number, like 485 777 3456. You can find your NHS r to you by the NHS. | This is a 10-digit number, like 485 777 3456. You can find your NHS number on most documents or letters sent to you by the NHS. |  |  |  |
| Yes_                                                                                     | Select Yes or No<br>as appropriate.                                                                                             |  |  |  |
| No                                                                                       |                                                                                                    |  |  |  |
| Continue Select Continue                                                                 |                                                                                                    |  |  |  |
| Go back                                                                                  |                                                                                                    |  |  |  |

 Select Yes if you know your NHS number. This will open a text box for you to enter your number:

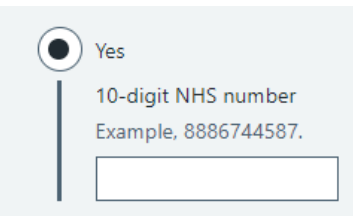

• Select **No** if you don't know your NHS number and you will be given a link to follow to find it out. This link opens on a new tab so once you have found out your number, you can return back to dental access portal by selecting the appropriate tab on your browser

| Ô                                                                  | 🗖 🖹 NHS number | × Find your NHS number - NH | ⊣s × + |
|--------------------------------------------------------------------|----------------|-----------------------------|--------|
| C https://www.nhs.uk/nhs-services/online-services/find-nhs-number/ |                |                             |        |
|                                                                    |                |                             |        |

• Select Continue

#### Screen 12 - What is your address?

| _                                 |                      |                              |           |
|-----------------------------------|----------------------|------------------------------|-----------|
| What is your a                    | address?             |                              |           |
| You can amend an address at a lat | er date if necessary |                              |           |
| Address line 1                    |                      | Add Address de               | tails     |
| Address line 2 (Optional)         |                      |                              |           |
| Town or City                      |                      | Select a Co<br>from the list | unty<br>t |
|                                   |                      |                              |           |
| County                            |                      |                              |           |
| Postcode                          |                      |                              |           |
|                                   |                      | -                            |           |

- Address line 1 is needed. It is your house name or number and the street it is on
- Address line 2 is optional. This is usually an area or suburb
- Town or city is needed. This is the town or city in which you live.
- **County** is needed and can be chosen from a drop-down list by clicking on the arrow in the text box. If you do not live in Wales, but your GP is based in Wales, select **\*Out of Wales**
- Postcode is also needed
- Select Continue

#### Screen 13 - Your GP Practice

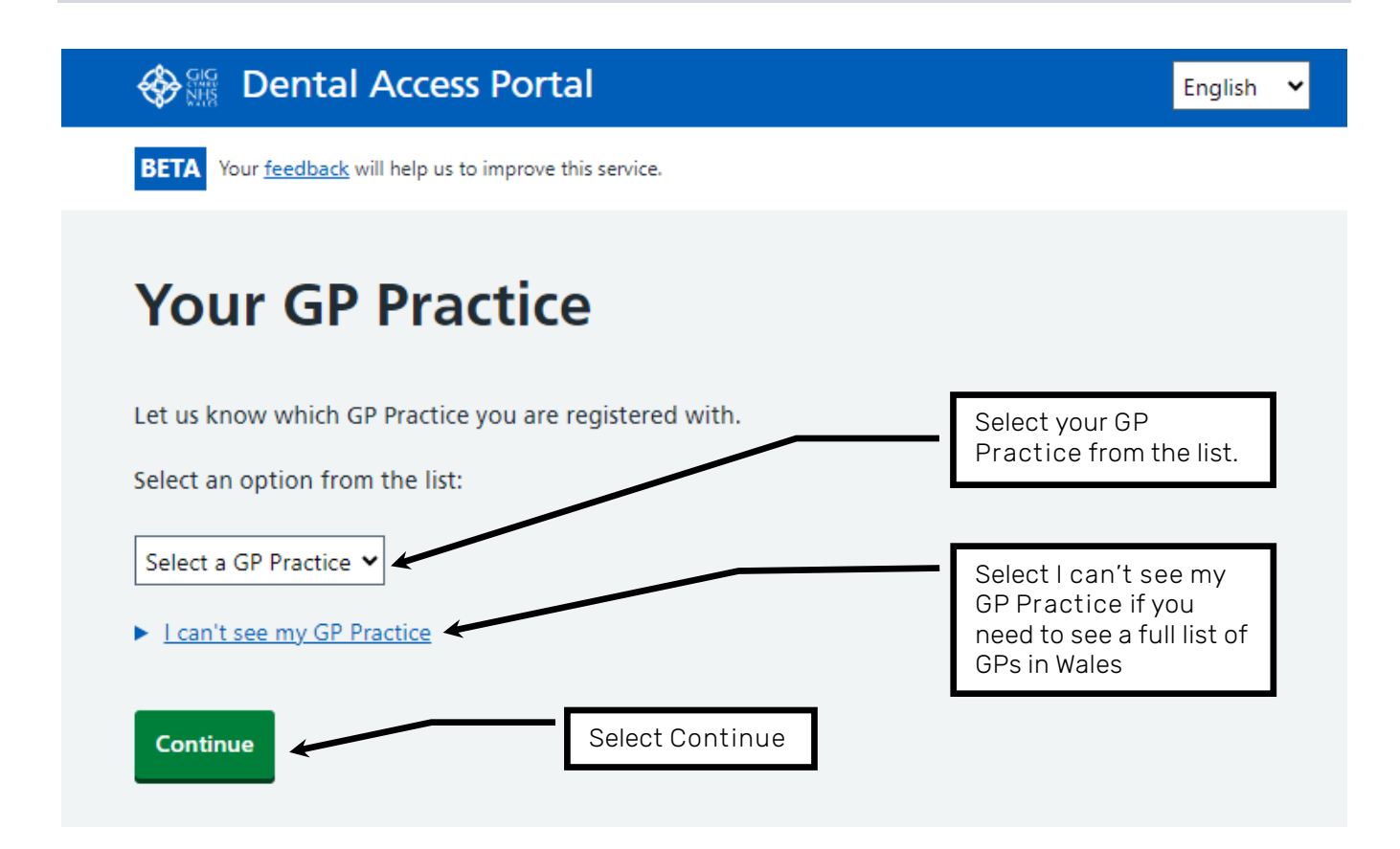

- Select the arrow next to **Select a GP Practice** to see a list of GP practices in your area. Choose your GP practice from the list
- If you can't see your GP practice in the list, select I can't see my GP Practice. Then select
   See the full list of Wales-based GP Practices
- Select the drop-down arrow again and you will see all the Wales-based GPs to choose from
- Select the GP, then select Continue

#### Screen 14 - How would you like to be contacted?

|                                                                                                    | English 💙                                                          |
|----------------------------------------------------------------------------------------------------|--------------------------------------------------------------------|
| BETA Your <u>feedback</u> will help us to improve this service.                                                                                                    |                                                                    |
| How would you like to be contact                                                                                                    | ed?                                                                |
| We'll use these details to tell you when we've matched you with an NHS dentist in your a                                                                                                    | rea.                                                               |
| Email Select your                                                                                                    | preferred                                                          |
| Phone call                                                                                                    | indus                                                              |
| SMS - text message                                                                                                    |                                                                    |
| Post                                                                                                    |                                                                    |
| Please be aware that you can only manage your details and check the status of an app<br>Dental Access Portal if you have provided an email address or mobile phone number. I<br>email address or a mobile phone number you can <u>contact your Health Board</u> (opens u<br>manage your details<br>Select Continue | plication within the<br>If you don't have an<br>p in a new tab) to |
| Continue                                                                                                    |                                                                    |
| K Go back                                                                                                    |                                                                    |
|                                                                                                    |                                                                    |

• Click or tap into the tick box next to each of your preferred contact methods. You will see a tick appear in the box when it is selected.

The choices you have available will depend on the contact methods you have given on the earlier screens

• Select Continue to move to the next screen

#### Screen 15 - Check your details

| BETA Your feedback will help us to                                                    | improve this service                            | <u>.</u>                                                                                |                                              |
|---------------------------------------------------------------------------------------|-------------------------------------------------|-----------------------------------------------------------------------------------------|----------------------------------------------|
| Check your o                                                                          | details                                         |                                                                                         |                                              |
| We will use the information yo<br>Check that the details you ente<br>your application | u have provided<br>red are correct l            | I to check if you are eligible to use the De<br>before you submit them, then please cor | ental Access Portal<br>atinue to the rest of |
| You can edit your details now i<br>I don't need emergency<br>treatment                | f you notice any<br>Yes                         | thing that's not right<br>Select Change next to<br>any item you want to                 |                                              |
| l am applying on behalf of<br>myself                                                  | Yes                                             | update                                                                                  | Change                                       |
| Name                                                                                  | James Brown                                     |                                                                                         | Change                                       |
| Email address                                                                         | name@exampl                                     | e.com                                                                                   | Change                                       |
| Mobile number                                                                         | 0777778888                                      |                                                                                         | Change                                       |
| Landline                                                                              |                                                 |                                                                                         | Change                                       |
| I have no special requirements                                                        | No                                              |                                                                                         | Change                                       |
| I have not received any NHS<br>dental treatment in the last<br>four years             | Yes                                             |                                                                                         |                                              |
| I live in Wales for six months<br>in every year                                       | Yes                                             |                                                                                         |                                              |
| Date of birth                                                                         | 1/1/1970                                        |                                                                                         | Change                                       |
| NHS number                                                                            | 9744851252                                      |                                                                                         | Change                                       |
| Address                                                                               | 21 Cowbridge F<br>Cardiff<br>Powys<br>CF11 9AD  | Road East                                                                               | Change                                       |
| GP Practice                                                                           | Abersychan Gro                                  | oup Practice                                                                            | Change                                       |
| Contact preferences                                                                   | Email: Yes<br>Phone: Yes<br>SMS: No<br>Post: No |                                                                                         | Change                                       |
| Continue                                                                              |                                                 | Select Continue                                                                         |                                              |

- Check through the details you have given. If there are any changes needed, select
   Change next to the item. This will take you back to that page and allow you to change your information
- Once you have made changes, selecting **Continue** at the bottom of the page, should bring you back to this **Check your details** screen
- Select **Continue** at the bottom of this screen to move on

#### Screen 16 - Check your details

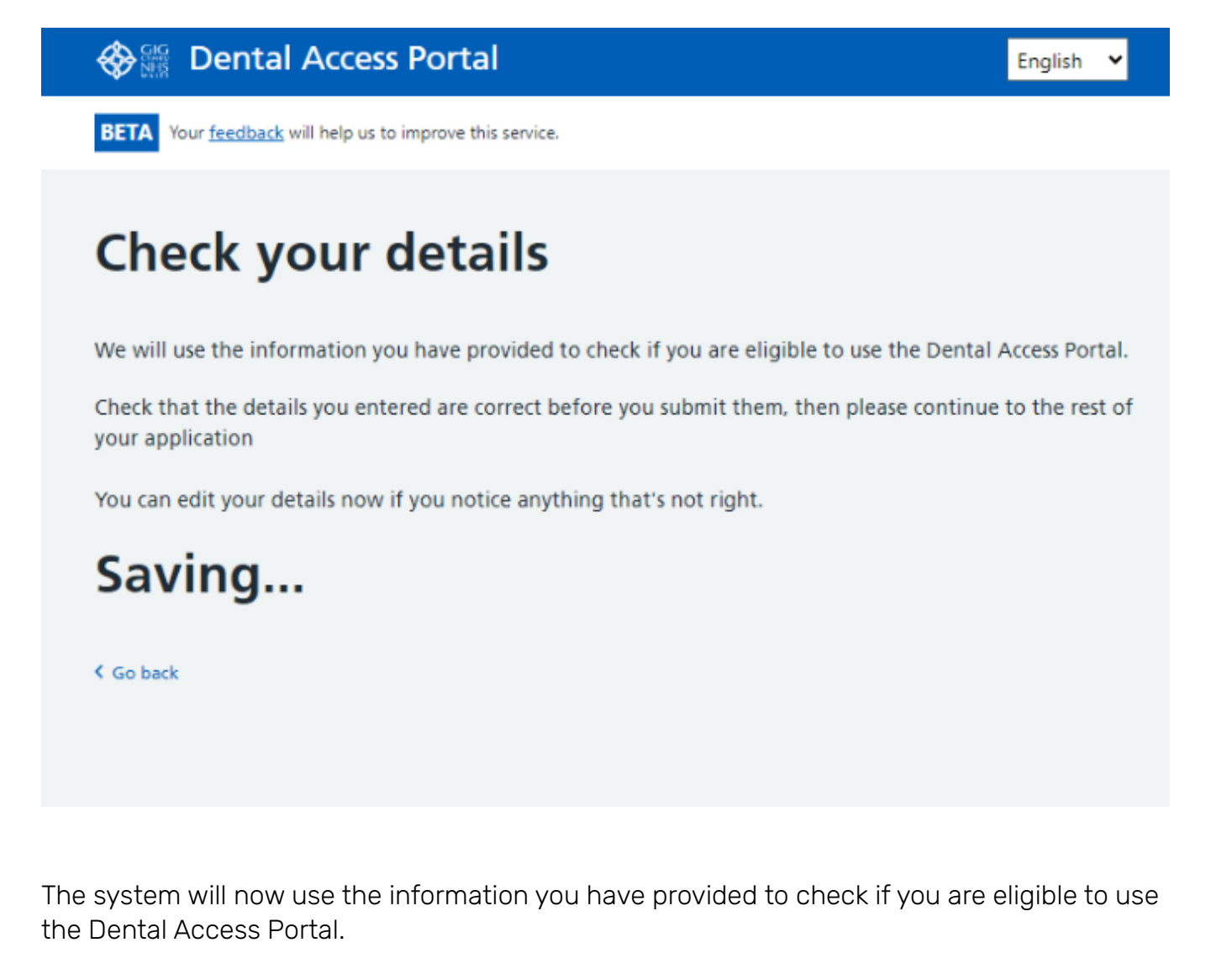

#### Screen 17 Tell us your preferences

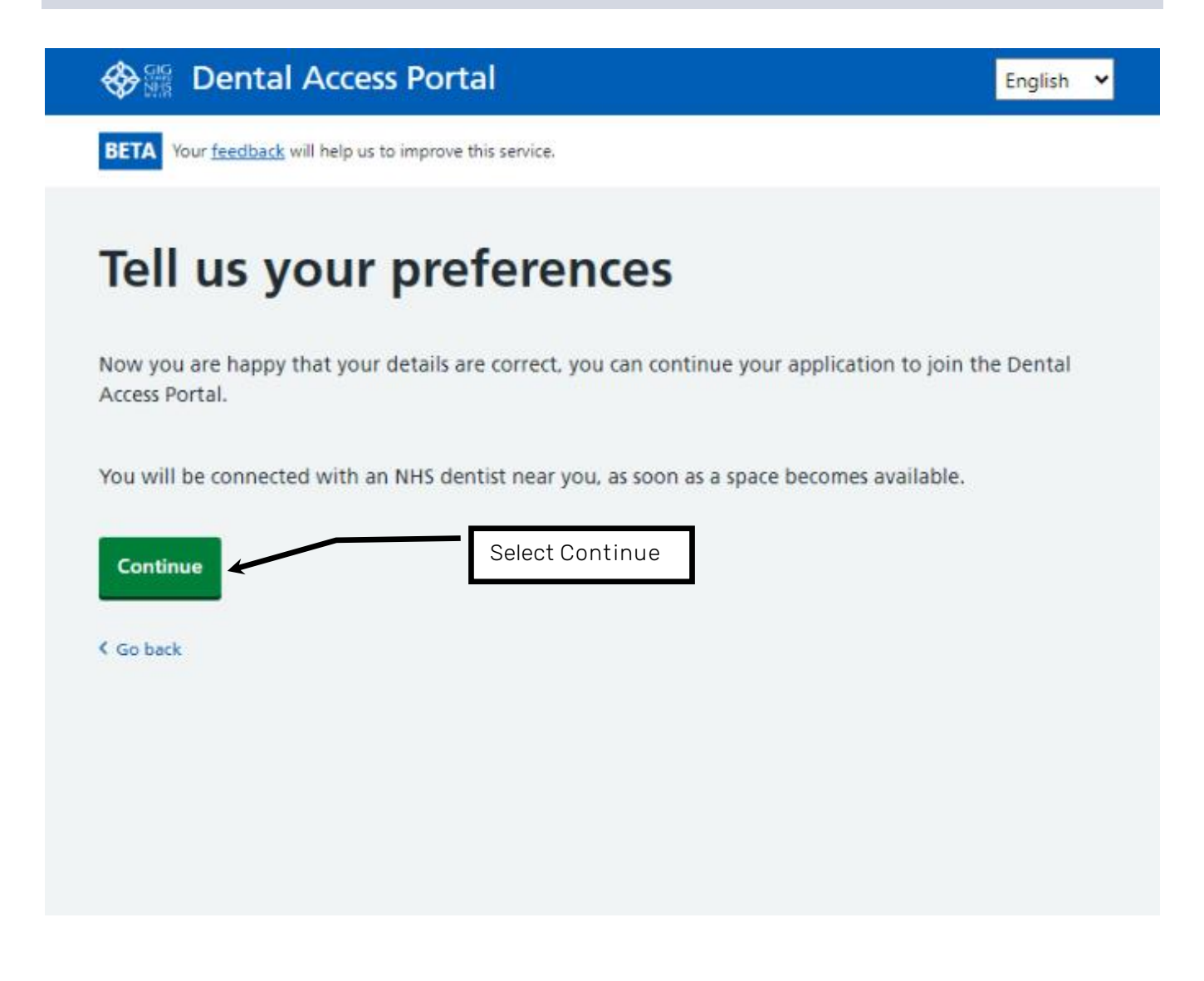

Your details have been accepted. You will be connected with an NHS dentist as soon as a space becomes available.

• Select Continue

#### Screen 18 Your preferred language - treatment

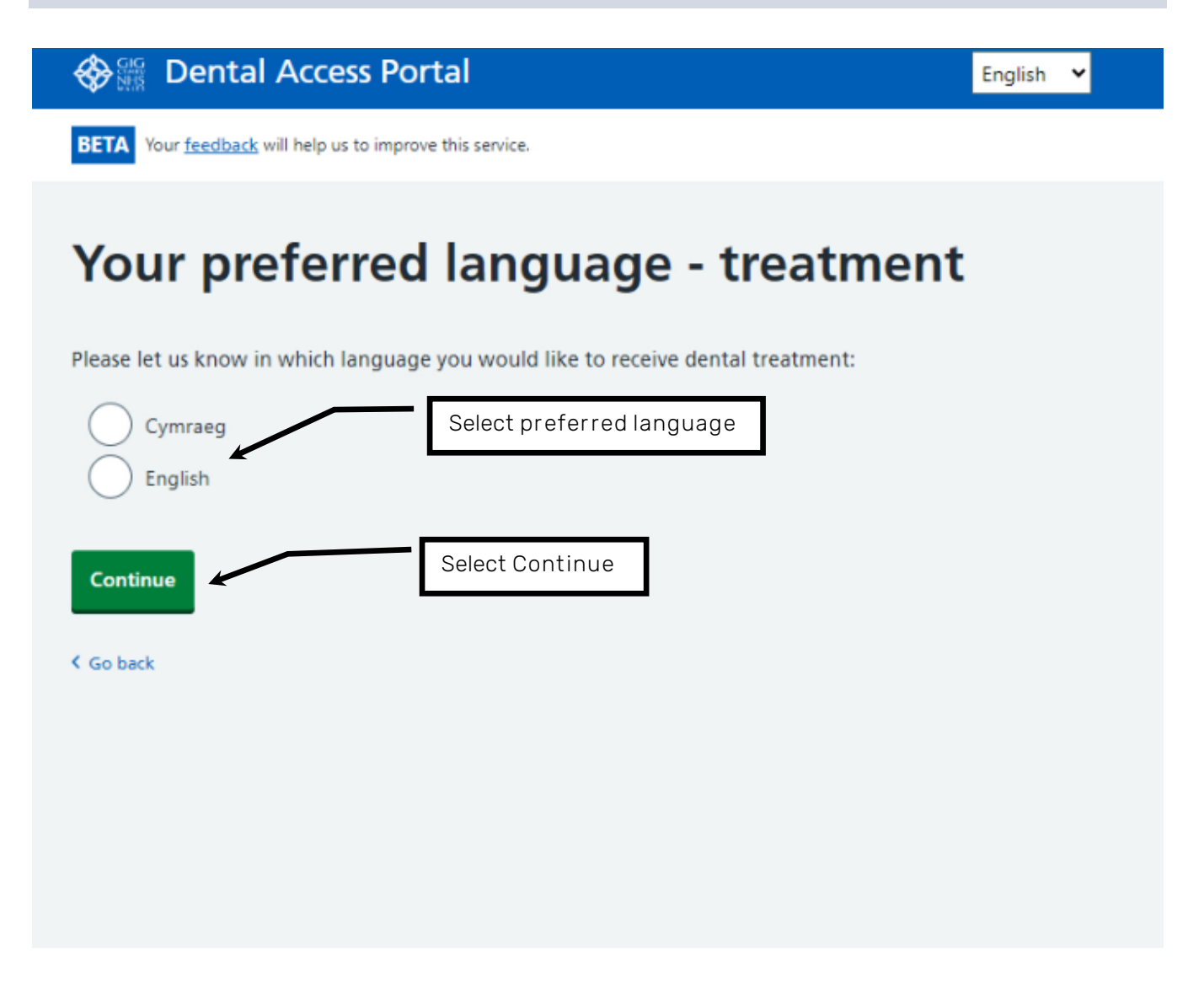

- Select Cymraeg (Welsh) or English as your preferred language for treatment
- Select Continue

| Dental Access                                                                                                    | Portal                                                                                                    | English 👻                                                                                              |
|----------------------------------------------------------------------------------------------------|----------------------------------------------------------------------------------------------------|----------------------------------------------------------------------------------------------------|
| BETA Your feedback will help us to                                                                                     | improve this service.                                                                                                    |                                                                                                    |
| How far can                                                                                                    | you travel in mile                                                                                                    | s?                                                                                                    |
| We will make every effort to con<br>required to travel depending on<br>will help us to connect them with<br>a dentist. | nect you with an NHS dentist as close to home as<br>which dentists have spaces in your location. Knov<br>n a suitable NHS dentist. Please let us know how f | possible. However, you may be<br>ving how far someone can travel<br>ar you are able to travel to reach |
| Please let us know how far you                                                                                         | are able to travel to reach a dentist.                                                                                                    | -                                                                                                    |
| miles                                                                                                    | Add humber of miles                                                                                                    |                                                                                                    |
| Continue                                                                                                    | Select Continue                                                                                                    |                                                                                                    |

You may be required to travel depending on which dentists have spaces in your location. Knowing how far someone can travel will help us to connect them with a suitable dentist.

- Add the number of **miles** that you can travel to reach a dentist
- Select Continue

## Screen 20 Do you depend on public transport?

| 🗞 🎬 Dental Access Portal                                                |                  | English | ~ |
|-------------------------------------------------------------------------|------------------|---------|---|
| BETA Your feedback will help us to improve this service.                |                  |         |   |
| Do you depend on p                                                      | ublic transport? |         |   |
| Yes, I depend on public transport No. I have access to my own transport | Select Yes or No |         |   |
| Continue                                                                | Select Continue  |         |   |
| K Go back                                                               |                  |         |   |

- If you depend on public transport, select Yes
- If not, select No
- Select Continue

# Screen 21 Check that the details you entered are correct before you submit them

🗞 🏭 Dental Access Portal

English 🗸

BETA Your feedback will help us to improve this service.

## Check that the details you entered are correct before you submit them, then please continue to the rest of your application.

You can edit your details now if you notice anything that's not right.

| Your preferred treatment<br>language     | English |                                          | Change  |
|------------------------------------------|---------|------------------------------------------|---------|
| Your preferred communication<br>language | English |                                          | Change  |
| How far are you able to travel?          | 5 miles | Select Change to amend details           | Change, |
| Do you depend on public<br>transport?    | Yes     | Select onlyinge to uniend details        | Change  |
| Add me to the Dental Access              | Portal  | Select Add me to the Dental Access Porta | )       |
| < Go back                                |         |                                          |         |

- Check your details are correct
- If not, select Change to go back and amend them
- Select Add me to the Dental Access Portal

## Screen 22 You've been added to the Dental Access Portal

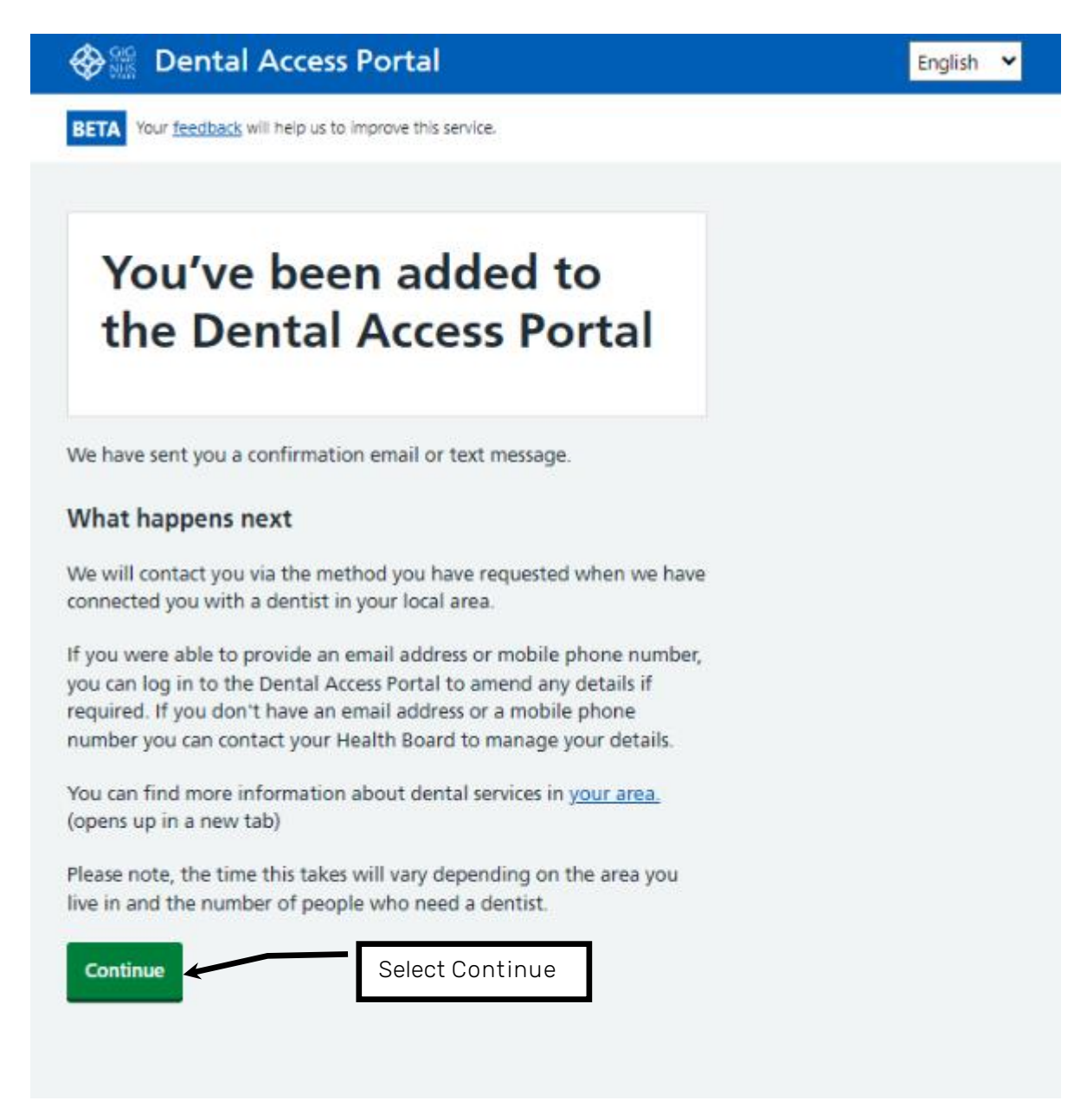

You have been added to the Dental Access Portal.

You will have received a confirmation email or text message.

You will be contacted via your chosen method when a dentist becomes available.

• Select Continue

#### Screen 23 Would you like to apply for someone else?

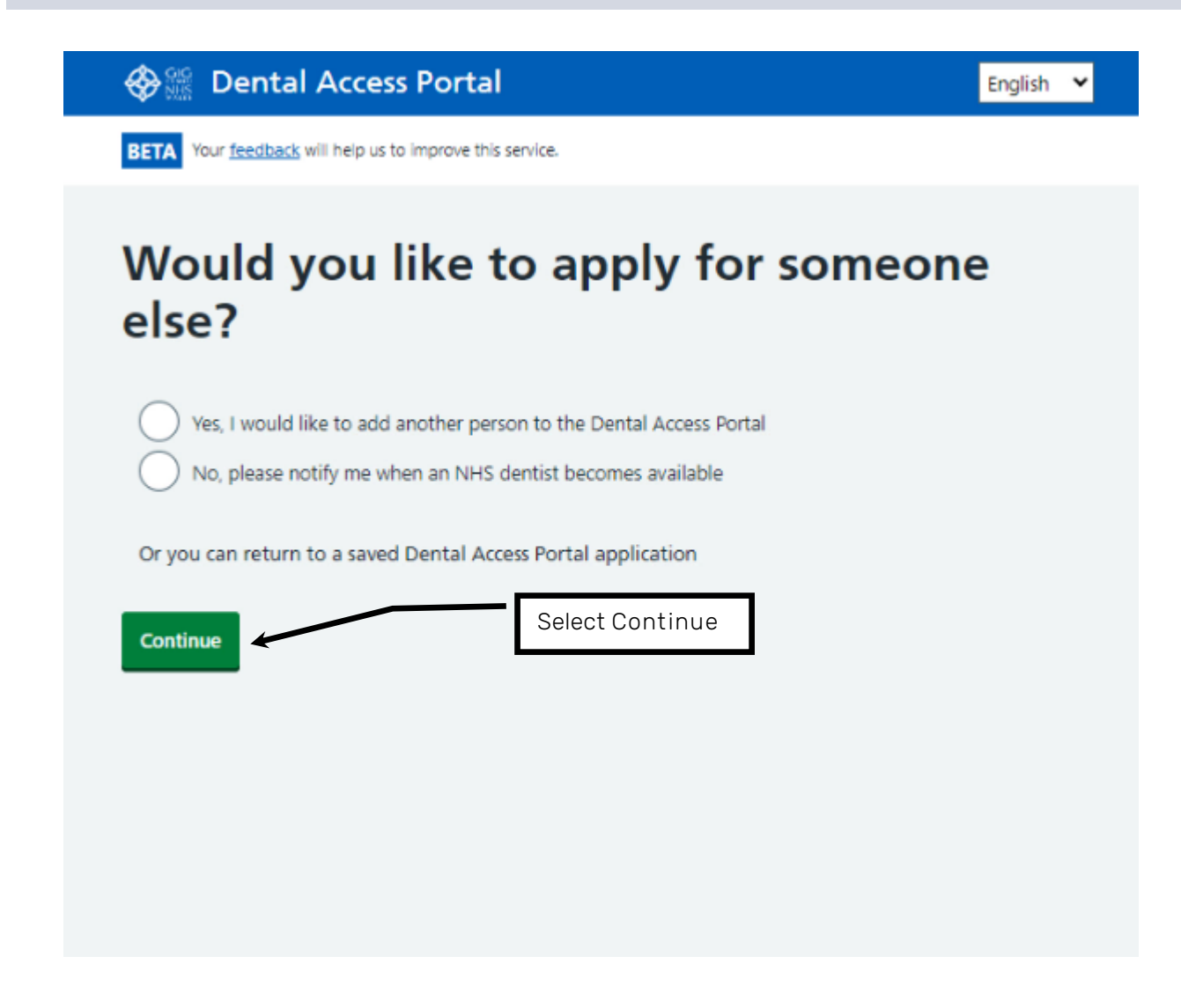

- Select Yes, I would like to add another person to the Dental Access Portal, or
- Select No, please notify me when an NHS dentist becomes available
- Select Continue